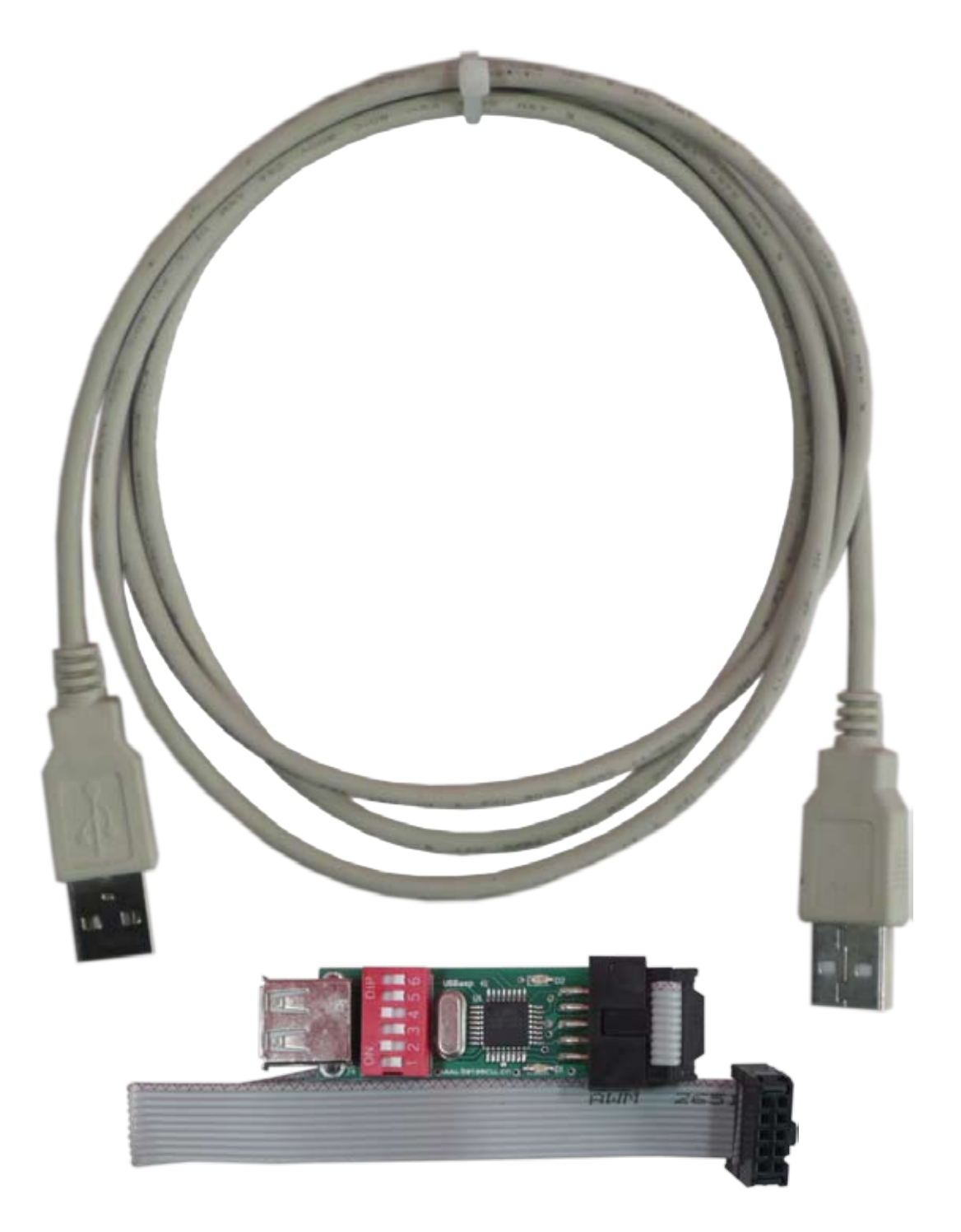

# Programator ISP mikrokontrolerów AVR USBasp

z interfejsem USB i złączem KANDA

PRODUKT POSIADA ZNAK

#### I ZOSTAŁ WYPRODUKOWANY ZGODNIE Z NORMĄ ISO 9001

"INSBUD" ul. Niepodległości 16a 32-300 Olkusz dział sprzedaży: +48 (32) 626 18 00 dział sprzedaży: +48 (32) 626 18 18 dział techniczny: +48 (32) 626 18 07 dział techniczny: +48 (32) 626 18 08 fax: +48 (32) 626 18 19 e-mail: insbud@insbud.net

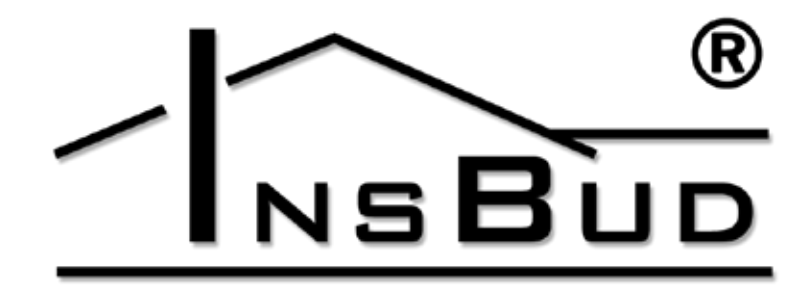

#### WWW.INSBUD.NET

InsBud promuje politykę rozwoju. Prawo do wprowadzania zmian i usprawnień w produktach i instrukcjach bez uprzedniego powiadomienia zastrzeżone!

Zawartość niniejszej instrukcji - teksty i grafika są własnością firmy InsBud lub jej poddostawców i jest prawnie chroniona.

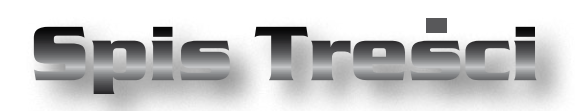

# **PROGRAMATOR USBASP**

| Wiadomości Ogólne             | 4  |
|-------------------------------|----|
| Właściwości                   | 4  |
| Zakres Dostawy                | 4  |
| Obsługiwane Mikrokontrolery   | 5  |
| Budowa                        | 5  |
| Złącze KANDA                  | 6  |
| Przełącznik DIP-SWITCH        | 6  |
| Instalacja Sterowników        | 7  |
| Oprogramowanie eXtreme Burner | 9  |
| Warunki Gwarancji             | 13 |

#### WIADOMOŚCI OGÓLNE

Programator USBasp służy do programowania mikrokontrolerów rodziny AVR w trybie ISP (bez wylutowywania mikrokontrolera z docelowego układu). Ogromna większość sprzedawanych przez firmę INSBUD sterowników oparta jest właśnie na mikrokontrolerach rodziny AVR, więc użytkownik posiadający programator może samodzielnie aktualizować oprogramowanie posiadanego sterownika.

Programator USBasp wyposażony jest w złącze USB do połączenia z komputerem PC oraz standardowe złącze KANDA 10-pin do połączenia z mikrokontrolerem. Umożliwia to uruchomienie programatora praktycznie na każdym komputerze wyposażonym w port USB.

Do programatora dołączone są również sterowniki dla systemu Windows oraz bezpłatne, łatwe w obsłudze oprogramowanie.

# **WŁAŚCIWOŚCI**

- Obsługa szerokiej gamy mikrokontrolerów.
- Umożliwia odczyt i zapis pamięci Flash, pamięci EEPROM, bitów konfiguracyjnych ("fuse bits", "lock bits").
- Programowanie w systemie (ISP) mikrokontrolerów AVR.
- Port USB do połączenia z komputerem PC - technologia Plug&Play.
- Złącze KANDA 10-pin do połączenia z programowanym układem.
- Zasilanie programatora bezpośrednio przez port USB.
- Możliwość zasilania programowanego mikrokontrolera bezpośrednio z programatora.

#### **WŁAŚCIWOŚCI**

- Standard USBasp, wspierany przez wiele środowisk programistycznych.
- Diody LED, informujące o podłączeniu zasilania programatora i o pracy urządzenia.
- Zwiększona kompatybilność z różnymi kontrolerami USB dzięki możliwości ustawienia rezystancji linii portu USB (za pomocą przełącznika DIP-SWITCH).
- Możliwość podłączania programatora bez konieczności ponownego uruchamiania komputera.
- Komplet przewodów w zestawie.
- Małe wymiary.

#### ZAKRES DOSTAWY

- 🤝 1x Programator USBasp
- 🖙 🛛 1x Przewód USB (1,3 m)
- 🔛 🛛 1x Taśma interfejsu KANDA
- > 1x Płyta CD z oprogramowaniem
- 🔛 🛛 1x Niniejsza instrukcja

#### WWW.INSBUD.NET

NSBUD

### **OBSŁUGIWANE MIKROKONTROLERY**

| M          | 202         | Classic      | Tiny       | Inne        |
|------------|-------------|--------------|------------|-------------|
|            | -ya         |              | 11119      | nine        |
| ATmega8    | ATmega323   | AT90S1200    | ATtiny12   | AT86RF401   |
| ATmega16   | ATmega324P  | AT90S2313    | ATtiny13   | AT89S51     |
| ATmega32   | ATmega325   | AT90S/LS2323 | ATtiny15   | AT89S52     |
| ATmega48   | ATmega325P  | AT90S/LS2343 | ATtiny22   | AT90CAN32   |
| ATmega48P  | ATmega329   | AT90S/LS2333 | ATtiny2313 | AT90CAN64   |
| ATmega64   | ATmega329P  | AT90S4414    | ATtiny24   | AT90CAN128  |
| ATmega88   | ATmega644P  | AT90S/LS4433 | ATtiny25   | AT90PWM2    |
| ATmega103  | ATmega645   | AT90S/LS4434 | ATtiny26   | AT90PWM2B   |
| ATmega128  | ATmega649   | AT90S8515    | ATtiny44   | AT90PWM3    |
| ATmega1280 | ATmega2560  | AT90S/LS8535 | ATtiny45   | AT90PWM3B   |
| ATmega1281 | ATmega2561  |              | ATtiny461  | AT90USB162  |
| ATmega161  | ATmega3250  |              | ATtiny84   | AT90USB646  |
| ATmega162  | ATmega3250P |              | ATtiny85   | AT90USB647  |
| ATmega163  | ATmega3290  |              | ATtiny861  | AT90USB1286 |
| ATmega164P | ATmega3290P |              |            | AT90USB1287 |
| ATmega165  | ATmega6450  |              |            |             |
| ATmega165P | ATmega6490  |              |            |             |
| ATmega168  | ATmega8515  |              |            |             |
| ATmega169  | ATmega8535  |              |            |             |

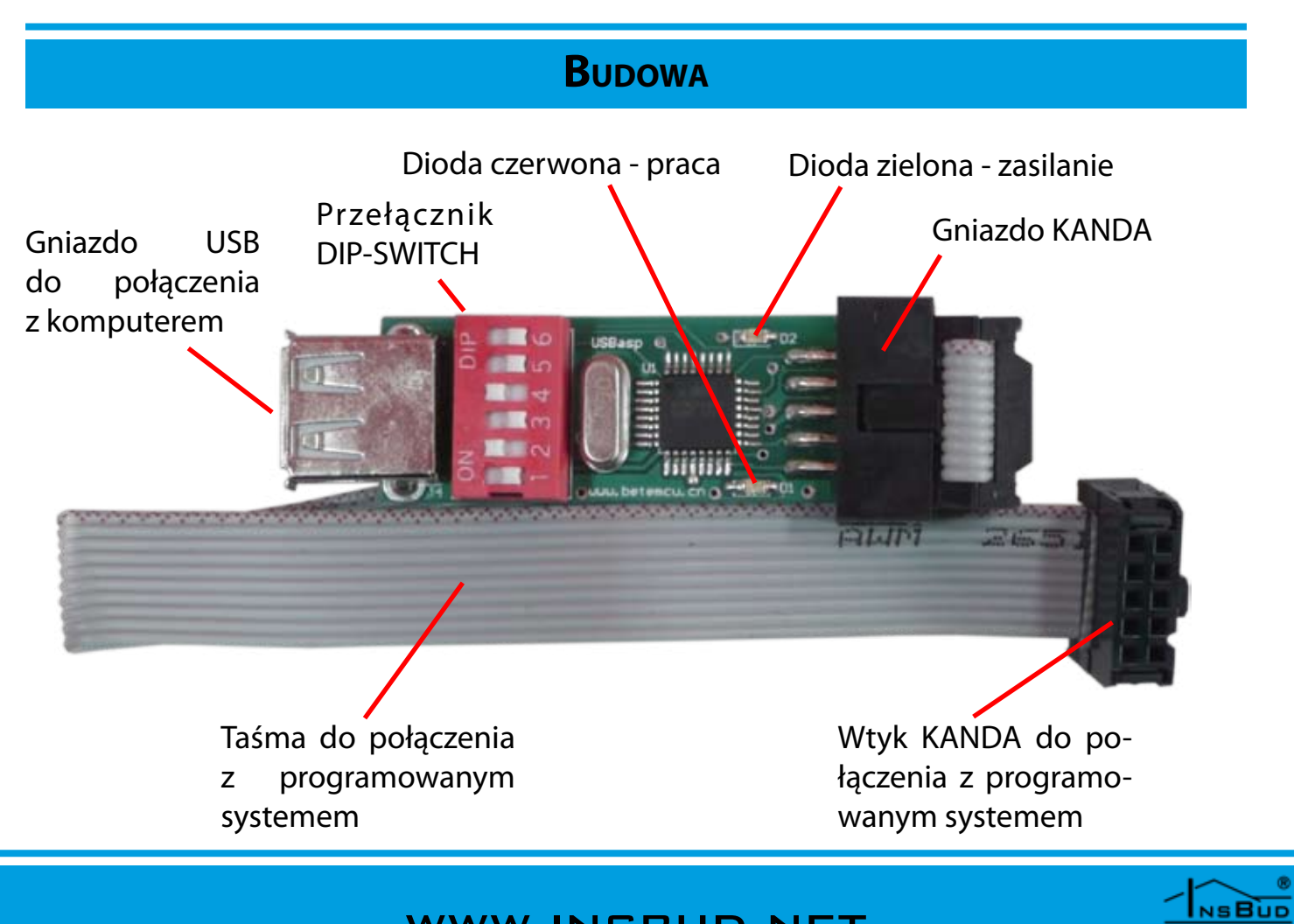

# ZŁĄCZE KANDA

Złącze KANDA jest to standardowe złącze do programowania mikrokontrolerów AVR w trybie ISP. Mikrokontroler może być w czasie programowania zasilany przez to złącze, jeżeli umożliwia to programator.

Rozkład wyprowadzeń złącza:

|      | 1 |   |     |
|------|---|---|-----|
| MOSI |   | • | VCC |
| NC   | • | • | GND |
| RST  | • | • | GND |
| SCK  | • | • | GND |
| MISO | • | • | GND |

- SPI.
- **RST** reset mikrokontrolera.
- **VCC** "plus" zasilania mikrokontrolera.
- **GND** masa mikrokontrolera.

Pin nr 1 oznaczony jest na taśmie kolorem czerwonym:

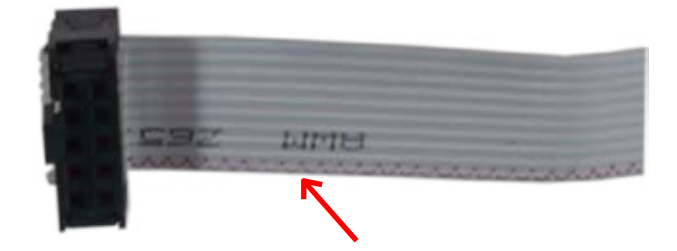

Na płycie główniej pin nr 1 również powinien być oznaczony w sposób odróżniający go od pozostałych. Na płytach głównych naszych sterowników jest on otoczony małym kwadratem, posiada też kwadratowe pole lutownicze:

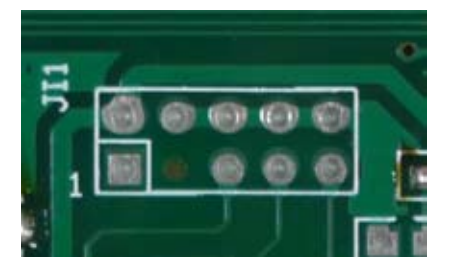

# Przełącznik DIP-SWITCH

Porty USB w różnych urządzeniach (komputery stacjonarne, laptopy, karty rozszerzeń USB, huby USB) często posiadają nieco odmienne parametry elektryczne.

Spora część dostępnych w handlu programatorów pracuje poprawnie na większości portów USB, ale okazuje się, że na niektórych nie da się ich uruchomić.

Często przyczyna tkwi w nieodpowiednim dopasowaniu rezystancji portu i programatora (rezystory linii i tzw. rezystory podciągające). Wtedy jedynym wyjściem jest wylutowanie fabrycznych rezystorów i próba zastąpienia ich rezystorami o innych wartościach.

Często lutowanie jest kłopotliwe, dlatego oferowany programator został wyposażony w przełącznik DIP-SWITCH, służący właśnie do przełączania rezystorów portu USB.

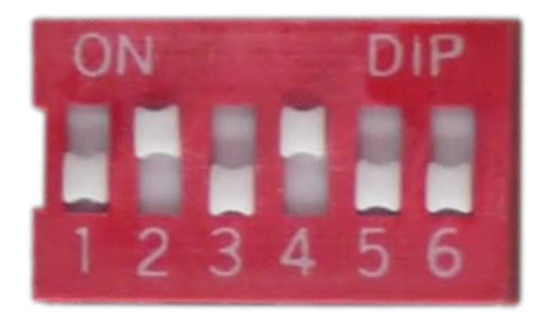

W zdecydowanej większości przypadków urządzenie będzie działać poprawnie na standardowych ustawieniach (włączony przełącznik nr 2 i nr 4), jednak czasem do poprawnej pracy konieczne będzie ustawienie innej kombinacji przełączników. Z uwagi na różne parametry elektryczne portów USB, alternatywne kombinacje ustawień przełączników trzeba dobierać doświadczalnie.

NSBUD

## Instalacja Sterowników

Po podłączeniu programatora do portu USB komputer powinien wykryć nowe urządzenie i rozpocząć instalację sterowników:

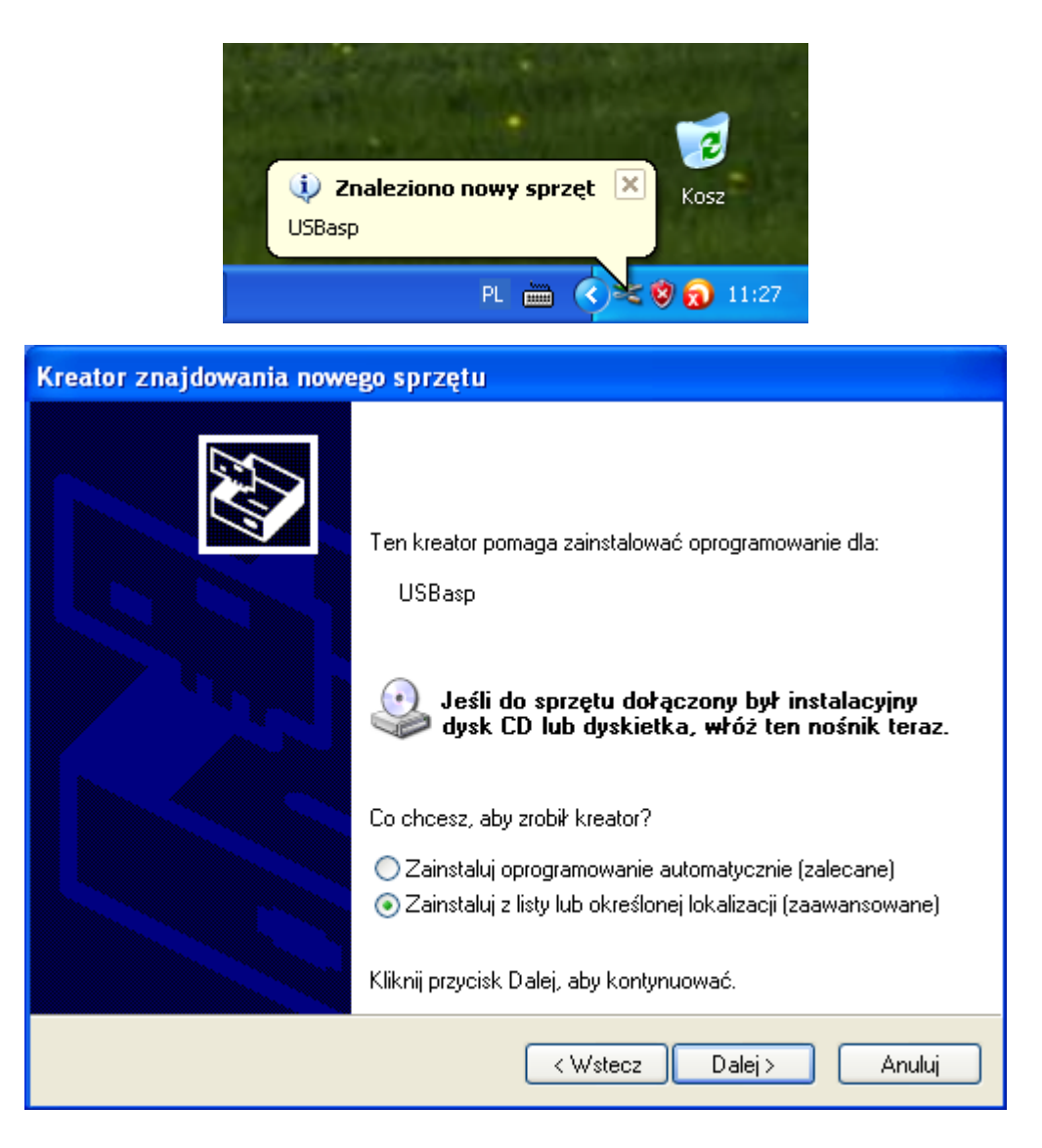

Jeżeli po podłączeniu programatora ukaże się komunikat o niemożliwości rozpoznania urządzenia USB, może okazać się konieczne inne ustawienie przełącznika DIP-SWITCH:

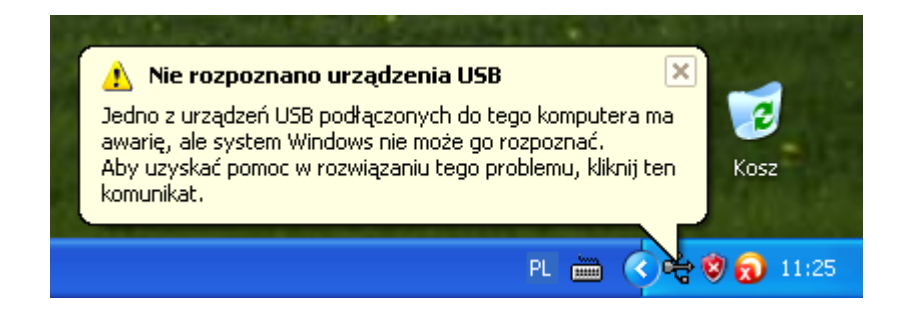

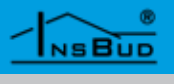

#### Instalacja Sterowników

Podczas instalacji należy podać ścieżkę do katalogu, w którym umieszczone są pliki sterownika (dołączone na płycie CD), przykładowo:

| Kreator znajdowania nowego sprzętu                                                                                                    |
|----------------------------------------------------------------------------------------------------|
| Wybierz opcje wyszukiwania i instalacji.                                                                                                    |
| 💿 Wyszukaj najlepszy sterownik w tych lokalizacjach                                                                                                    |
| Użyj pól wyboru poniżej, aby ograniczyć lub rozszerzyć zakres wyszukiwania domyślnego,<br>które obejmuje ścieżki lokalne i nośniki wymienne. Zainstalowany zostanie najlepszy<br>znaleziony sterownik. |
| 🔲 Przeszukaj nośniki wymienne (dyskietka, dysk CD-ROM)                                                                                                    |
| 🗹 Uwzględnij tę lokalizację w wyszukiwaniu:                                                                                                    |
| C:\usbasp-windriver-2009-02-28 V Przeglądaj                                                                                                    |
| 🔿 Nie wyszukuj, wybiorę sterownik do zainstalowania                                                                                                    |
| Wybierz tę opcję, aby wybrać sterownik urządzenia z listy. System Windows nie<br>gwarantuje, że wybrany sterownik będzie najbardziej odpowiedni dla danego sprzętu.                                    |
| < Wstecz Dalej > Anuluj                                                                                                    |

System powinien odnaleźć pliki sterownika w podanej lokalizacji i skopiować je do swoich bibliotek:

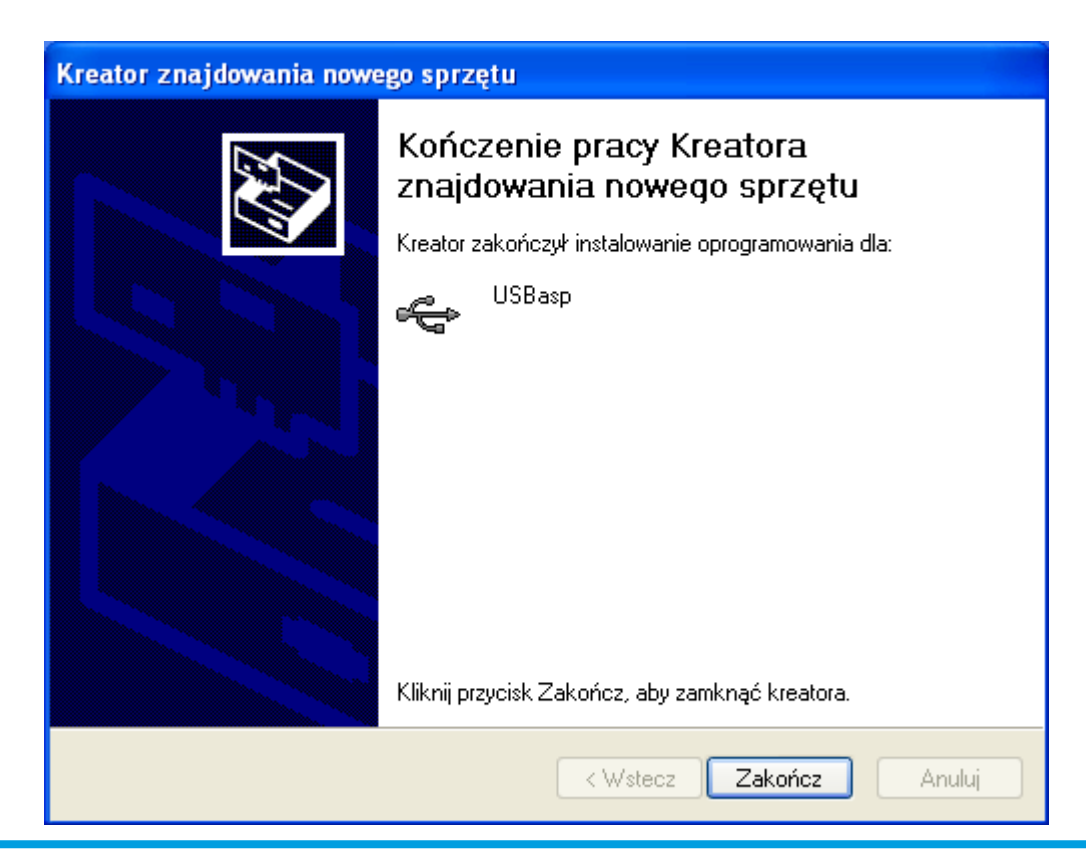

#### 

#### Instalacja Sterowników

Po zainstalowaniu sterowników programator jest gotowy do pracy. Zostanie on również dodany do Menedżera urządzeń jako nowe urządzenie USB:

3

Kosz

🖹 😵 👩 11:07

×

PL 📖

🕕 Znaleziono nowy sprzęt

Twój nowy sprzęt jest zainstalowany i gotowy do użycia.

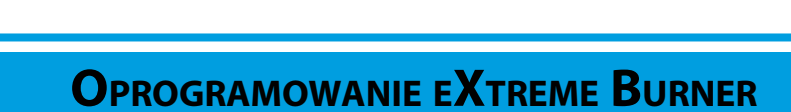

Do programatora dołączone jest oprogramowanie eXtreme Burner. Należy go zainstalować, uruchamiając plik "Setup.exe", znajdujący się w katalogu "Extreme Burner" na dołączonej płycie CD. Oprogramowanie może być zainstalowane w dowolnej lokalizacji.

Po zainstalowaniu i uruchomieniu oprogramowania, wyświetlane jest jego okno główne:

| 🗖 eXtre   | me Buri   | ner - AVF   | R [NO FIL | ES LOAD     | ED]               |          |                   |           |                       |       |             |               |   |
|-----------|-----------|-------------|-----------|-------------|-------------------|----------|-------------------|-----------|-----------------------|-------|-------------|---------------|---|
| File Rece | ent Files | Read Wr     | ite Erase | : Chip S    | iettings H        | Help     |                   |           |                       |       |             |               |   |
| D         | -         |             | 1         |             | 5                 | •        | Ø                 | ?         |                       |       |             |               |   |
| Open      | Save      | Reloa       | d Read    | d All – Wri | te All Ch         | ip Erase | Chip Info         | Help      |                       |       |             |               |   |
| Flash E   | EPROM     | Fuse Bits/S | Settings  |             |                   |          |                   |           |                       |       |             |               |   |
|           | 00 - 01   | 02 - 03     | 04 - 05   | 06 - 07     | 08 - 09           | 0A - 0B  | 0C - 0D           | 0E - 0F   |                       |       |             |               | ^ |
| 000000    | FFFF      | FFFF        | FFFF      | FFFF        | FFFF              | FFFF     | FFFF              | FFFF      |                       |       |             |               |   |
| 000010    | FFFF      | FFFF        | FFFF      | FFFF        | FFFF              | FFFF     | FFFF              | FFFF      |                       |       |             |               |   |
| 000020    | FFFF      | FFFF        | FFFF      | FFFF        | FFFF              | FFFF     | FFFF              | FFFF      |                       |       |             |               |   |
| 000030    | FFFF      | FFFF        | FFFF      | FFFF        | FFFF              | FFFF     | FFFF              | FFFF      |                       |       |             |               |   |
| 000040    | FFFF      | FFFF        | FFFF      | FFFF        | FFFF              | FFFF     | FFFF              | FFFF      |                       |       |             |               |   |
| 000050    | FFFF      | FFFF        | FFFF      | FFFF        | FFFF              | FFFF     | FFFF              | FFFF      |                       |       |             |               |   |
| 000060    | FFFF      | FFFF        | FFFF      | FFFF        | FFFF              | FFFF     | FFFF              | FFFF      |                       |       |             |               |   |
| 000070    | FFFF      | FFFF        | FFFF      | FFFF        | FFFF              | FFFF     | FFFF              | FFFF      |                       |       |             |               |   |
| 000080    | FFFF      | FFFF        | FFFF      | FFFF        | FFFF              | FFFF     | FFFF              | FFFF      |                       |       |             |               |   |
| กกกกจก    | FFFF      | FFFF        | FFFF      | FFFF        | FFFF              | FFFF     | FFFF              | FFFF      |                       |       |             |               | ~ |
|           |           |             |           |             | CALL<br>Infine Re | sources  | CCUT<br>For Milar |           | <b>CO.III</b><br>lers |       | l<br>Avinas | By<br>h Gupta |   |
|           |           |             |           |             |                   |          |                   | Chip:ATme | ga32                  | Mode: | ZIF Soc     | ket           | : |

Kontrolery uniwersalnej magistrali szeregowej

🚓 USBasp

😟 📹 Kontrolery stacji dyskietek.

🧟 Monitory

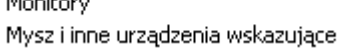

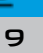

#### **O**PROGRAMOWANIE EXTREME BURNER

Aby wgrać nowe oprogramowanie, należy podłączyć wtyczkę interfejsu KANDA do złącza na płycie głównej sterownika. W programie eXtreme Burner należy wybrać typ zastosowanego w sterowniku mikrokontrolera:

| 🔲 eXtre   | eme Bur          | ner - AVR   | R [NO FIL | ES LOA               | DED]                              |               |      |                         |           |                      |       |             |               |       |  |
|-----------|------------------|-------------|-----------|----------------------|-----------------------------------|---------------|------|-------------------------|-----------|----------------------|-------|-------------|---------------|-------|--|
| File Rec  | ent Files        | Read Wr     | ite Erase | Chip                 | Settings H                        | Help          |      |                         |           |                      |       |             |               |       |  |
| Dopen (   | <b>F</b><br>Save | Reloa       | d Read    | ATti<br>ATti<br>ATti | iny13A<br>iny24<br>iny44<br>iny84 | as            | se ( | Dip Info                | ?<br>Help |                      |       |             |               |       |  |
| Flash     | EEPROM           | Fuse Bits/9 | Settings  | ATti                 | ny2313                            |               |      |                         |           |                      |       |             |               |       |  |
|           | 00 - 01          | 02 - 03     | 04 - 05   | ATr                  | iega88                            | -             | OB   | 0C - 0D                 | 0E - 0F   |                      |       |             |               |       |  |
| 000000    | FFFF             | FFFF        | FFFF      | F ATm                | nega168                           | F             |      | FFFF                    | FFFF      |                      |       |             |               |       |  |
| 000010    | FFFF             | FFFF        | FFFF      | F ATm                | nega8515<br>nega8535              | Ē             |      | FFFF                    | FFFF      |                      |       |             |               |       |  |
| 000020    | FFFF             | FFFF        | FFFF      | F ATri               | ATmega8<br>ATmega16<br>ATmega162  |               |      | FFFF                    | FFFF      |                      |       |             |               |       |  |
| 000030    | FFFF             | FFFF        | FFFF      | F ATm                |                                   |               |      | FFFF                    | FFFF      |                      |       |             |               |       |  |
| 000040    | FFFF             | FFFF        | FFFF      | F ATmega164PA        |                                   | F ATmega164PA | F    |                         | FFFF      | FFFF                 |       |             |               |       |  |
| 000050    | FFFF             | FFFF        | FFFF      | ATmega324PA          | Ē                                 |               | FFFF | FFFF                    |           |                      |       |             |               |       |  |
| 000060    | FFFF             | FFFF        | FFFF      | F ATr                | nega64A                           | F             |      | FFFF                    | FFFF      |                      |       |             |               |       |  |
| 000070    | FFFF             | FFFF        | FFFF      | АТп<br>F             | nega128                           | F             |      | FFFF                    | FFFF      |                      |       |             |               |       |  |
| 000080    | FFFF             | FFFF        | FFFF      | FFFF                 | FFFF                              | FFFF          |      | FFFF                    | FFFF      |                      |       |             |               |       |  |
| กกกกุลก   | FFFF             | FFFF        | FFFF      | FFFF                 | FFFF                              | FFFF          |      | FFFF                    | FFFF      |                      |       |             |               | <br>~ |  |
|           |                  |             |           | www                  | Online Re                         | Sourc         | 305  | <b>CCU</b><br>For Miler | ocontrol  | <b>co.in</b><br>lers |       | E<br>Avinas | ly<br>h Gupta |       |  |
| Name: ATr | nega32 F         | lash: 32768 | B EEPRON  | 1:1024 9             | Signature: C                      | )×0002        | 2951 | E                       | Chip:ATme | ga32                 | Mode: | ZIF Sock    | æt            |       |  |

Następnie należy otworzyć plik *.hex* z oprogramowaniem sterownika za pomocą polecenia "Open Flash". Jeżeli w skład oprogramowania wchodzi również wsad pamięci EEPROM, należy otworzyć też plik pamięci EEPROM za pomocą polecenia "Open EEPROM File":

| 🔲 eXtr      | eme Bu              | rner - AVI       | R [NO FIL    | ES LOAD     | ED]       |          |                         |           |                        |
|-------------|---------------------|------------------|--------------|-------------|-----------|----------|-------------------------|-----------|------------------------|
| File Red    | ent Files           | Read Wr          | rite Erase   | Chip S      | ettings H | Help     |                         |           |                        |
| Dper 🎯 Oper | n Flash<br>n EEPRON | Ctrl+O<br>1 File |              |             | 5         | *        | Ø                       | ?         |                        |
| 🗊 Relo      | ad                  | F5               | Read         | I All - Wri | te All Ch | ip Erase | Chip Info               | Help      |                        |
| 🛃 Save      | ,                   | Ctrl+S           | ngs          |             |           |          |                         |           |                        |
| M Evit      |                     | Chday            | 1 - 05       | 06 - 07     | 08 - 09   | 0A - 0B  | 0C - 0D                 | 0E - 0F   |                        |
|             | <u> </u>            |                  | -FF          | FFFF        | FFFF      | FFFF     | FFFF                    | FFFF      |                        |
| 000010      | ) FFFF              | FFFF             | FFFF         | FFFF        | FFFF      | FFFF     | FFFF                    | FFFF      |                        |
| 000020      | ) FFFF              | FFFF             | FFFF         | FFFF        | FFFF      | FFFF     | FFFF                    | FFFF      |                        |
| 000030      | ) FFFF              | FFFF             | FFFF         | FFFF        | FFFF      | FFFF     | FFFF                    | FFFF      |                        |
| 000040      | FFFF                | FFFF             | FFFF         | FFFF        | FFFF      | FFFF     | FFFF                    | FFFF      |                        |
| 000050      | FFFF                | FFFF             | FFFF         | FFFF        | FFFF      | FFFF     | FFFF                    | FFFF      |                        |
| 000060      | FFFF                | FFFF             | FFFF         | FFFF        | FFFF      | FFFF     | FFFF                    | FFFF      |                        |
| 000070      | FFFF                | FFFF             | FFFF         | FFFF        | FFFF      | FFFF     | FFFF                    | FFFF      |                        |
| 000080      | FFFF                | FFFF             | FFFF         | FFFF        | FFFF      | FFFF     | FFFF                    | FFFF      |                        |
| nnnna       | FFFF                | FFFF             | FFFF         | FFFF        | FFFF      | FFFF     | FFFF                    | FFFF      |                        |
|             |                     |                  |              |             | nline Re  | Sources  | <b>CCUT</b><br>For Mier | ocontrol  | Rev<br>Avinash Gupta   |
| Load Flast  | n(Program           | n) Contents f    | from HEX fil | e.          |           |          |                         | Chip:ATme | ega32 Mode: ZIF Socket |

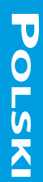

#### **O**PROGRAMOWANIE EXTREME BURNER

Po otwarciu plików wsadowych, mapa pamięci w oknie głównym zostanie zapełniona wczytanymi wartościami. Aby wgrać oprogramowanie sterownika, należy wybrać polecenie *Write*, a następnie *Flash*. Aby wgrać wsad pamięci EEPROM, należy wybrać polecenie *Write*, a następnie *EEPROM*. Nastąpi wgrywanie odpowiedniego pliku do mikrokontrolera:

| 🔲 eXtre          | me Bur     | ner - AVF  | ₹Z:\InsB        | ud\Prod    | ukty\Au         | tomatyk | a\IB-TRO  | N 1000\   | lB-Tron 1000NW\Software\ 🔳 🗖 🔀 |
|------------------|------------|------------|-----------------|------------|-----------------|---------|-----------|-----------|--------------------------------|
| File Rec         | ent Files  | Read Wr    | ite Erase       | e Chip S   | iettings H      | Help    |           |           |                                |
| $\triangleright$ |            |            | Flash<br>EEPROM |            |                 |         | Ø         | ?         |                                |
| Open             | Save       | R 🐣        | Fuse Bits       | and Lock I | Bits            |         | Chip Info | Help      |                                |
| Flash E          | EPROM      | Fuse B 📕   | All             |            | Ct              | rl+w    |           |           |                                |
|                  | 00 - 01    | 02 - 03    | 04 - 05         | 06 - 07    | 08 - 09         | 0A - 0B | 0C - 0D   | 0E - 0F   | <u> </u>                       |
| 000000           | 940C       | 00BC       | FFFF            | FFFF       | FFFF            | FFFF    | FFFF      | FFFF      |                                |
| 000010           | FFFF       | FFFF       | FFFF            | FFFF       | FFFF            | FFFF    | FFFF      | FFFF      |                                |
| 000020           | 940C       | 0C06       | FFFF            | FFFF       | FFFF            | FFFF    | 940C      | OC4B      |                                |
| 000030           | FFFF       | FFFF       | FFFF            | FFFF       | FFFF            | FFFF    | FFFF      | FFFF      |                                |
| 000040           | FFFF       | FFFF       | FFFF            | FFFF       | FFFF            | FFFF    | FFFF      | FFFF      |                                |
| 000050           | FFFF       | FFFF       | 06BE            | 5E7C       | DAC6            | OEFA    | DEFE      | 39D0      |                                |
| 000060           | 397B       | 3923       | 38C7            | 3867       | 3804            | 379D    | 3733      | 36C5      |                                |
| 000070           | 3653       | 35DD       | 3564            | 34E7       | 3467            | 33E3    | 335B      | 32D0      |                                |
| 000080           | 3241       | 31AF       | 311A            | 3082       | 2FE6            | 2F48    | 2EA6      | 2E02      |                                |
| กกกกจก           | 2D5C       | 2CB3       | 2C07            | 285A       | 2AAB            | 29F9    | 2947      | 2893      | ~                              |
|                  |            |            |                 |            | CNU<br>nline Re | sources | For Miler | ocontrol  | By<br>Avinash Gupta            |
| Writes the       | flash(prog | gram) memo | ory.            |            |                 |         |           | Chip:ATme | ga32 Mode: ZIF Socket          |

W czasie wgrywania oprogramowania w oknie podsumowującym pojawiają się informacje o aktualnie wykonywanej operacji. Ikonki przy poszczególnych operacjach powinny być koloru zielonego, co świadczy o prawidłowym przebiegu operacji:

| 🔲 eXtreme Burnei         | r - AVR Z:\InsBud\Produkty\Automatyka\IB-TRON 1000\IB-Tron 1000NW\Software\ 🔳 🔲 🗙 |
|--------------------------|-----------------------------------------------------------------------------------|
| File Recent Files Re     | ad Write Erase Chip Settings Help                                                 |
|                          | Progress - eXtreme Burner AVR - www.eXtremeElectronics.co.in                      |
| Open Save                | Time Task                                                                         |
|                          | 11:57:26 AM Writing Flash Memory                                                  |
| Flash EEPROM Fu          | 11:57:30 AM Flash Memory Written Successfully                                     |
| 00 - 01 0                | V 11:57:30 AM Verifying Hash Memory                                               |
| 000000 940C 0            | 11:57:35 AM Powering Off                                                          |
| 000010 FFFF F            | 🖉 11:57:35 AM Power Turned Off                                                    |
| 000020 940C 0            | 11:57:35 AM ALL TASKS COMPLETED SUCCESSFULY<br>11:57:35 AM Thankvou               |
| 000030 FFFF F            |                                                                                   |
| 000040 FFFF F            |                                                                                   |
| 000050 FFFF F            | Idle                                                                              |
| 000060 397B 3            | Progress Time Elapsed: 00 MIN 09 SEC                                              |
| 000070 <sup>3653</sup> 3 | 100%                                                                              |
| <b>000080</b> 3241 3     |                                                                                   |
| nnnnan 2D5C 2            | www.eXtremeElectronics.co.in Abort Close                                          |
|                          |                                                                                   |
|                          | Online Resources For Microcontrollers Avinash Gupta                               |
|                          | Chip:ATmega16 Mode: ZIF Socket                                                    |

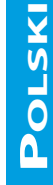

#### WWW.INSBUD.NET

NSBUD

#### **O**PROGRAMOWANIE EXTREME BURNER

Po pomyślnym zaprogramowaniu mikrokontrolera należy kliknąć przycisk *Close* w oknie podsumowującym, po czym można odłączyć programator od sterownika.

Programator umożliwia również ustawianie specjalnych bitów konfiguracyjnych i zabezpieczających w mikrokontrolerze (tzw. "lock bits" i "fuse bits"), jednak nie należy tego robić, chyba że w instrukcji wgrywania konkretnej wersji oprogramowania podano inaczej.

| 🗖 eXtreme Burner - AVR Z:\InsBud\Produkty\Automatyka\IB-TRON 1000\IB-Tron 1000NW\Software\ 🔳 🔲 🔀                                     |
|----------------------------------------------------------------------------------------------------|
| File Recent Files Read Write Erase Chip Settings Help                                                                                |
| 📂 🔒 🗟 🚣 🍊 🖉 💈                                                                                                    |
| Open Save Reload Read All Write All Chip Erase Chip Info Help                                                                        |
| Flash EEPROM Fuse Bits/Settings                                                                                                    |
| Low Fuse High Fuse Extented Fuse Lock Fuse Calibration   Write Write Write Ox FF Ox   0x FF Ox FF Ox Ox   Read All Write Write Write |
| Onfine Resources For Microconfucilers Avinash Gupta                                                                                  |
| Chip:ATmega16 Mode: ZIF Socket                                                                                                    |

Niepoprawne ustawienie w/w bitów może spowodować zablokowanie mikrokontrolera (nie będzie możliwości ponownego wgrania oprogramowania) lub/i jego niepoprawną pracę.

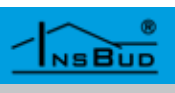

## WARUNKI GWARANCJI

- Gwarancji udziela się na okres 24 miesięcy, licząc od dnia zakupu towaru.
- Ujawnione w okresie gwarancji wady będą usuwane w terminie nie dłuższym niż 21 dni roboczych, licząc od daty przyjęcia sprzętu do serwisu.
- W przypadku zaistnienia konieczności importu towaru lub części z zagranicy, czas naprawy ulega wydłużeniu o czas niezbędny do ich sprowadzenia.
- Klient dostarcza towar do serwisu na własny koszt. Wysyłany towar na koszt serwisu nie będzie odebrany.
- Na czas naprawy serwis nie ma obowiązku dostarczenia nabywcy zastępczego towaru.
- Naprawa w ramach gwarancji będzie dokonywana po przedstawieniu poprawnie i czytelnie wypełnionej karty gwarancyjnej reklamowanego sprzętu, podpisanej przez gwaranta i klienta oraz dokumentu sprzedaży.
- Swarancja obejmuje tylko wady powstałe z przyczyn tkwiących w sprzedanej rzeczy. Nie są objęte gwarancją uszkodzenia powstałe z przyczyn zewnętrznych takich jak: urazy mechaniczne, zanieczyszczenia, zalania, zjawiska atmosferyczne, niewłaściwa instalacja lub obsługa, jak również eksploatacja niezgodna z przeznaczeniem i instrukcją obsługi. Gwarancja nie ma też zastosowania w przypadku dokonania przez Klienta nieautoryzowanych napraw, zmiany oprogramowania (firmwaru) oraz formatowania urządzenia.
- Ze względu na naturalne zużycie materiałów eksploatacyjnych, niektóre z nich nie są objęte gwarancją (dotyczy np. kabli, baterii, ładowarek, mikroprzełączników, przycisków itp).

W przypadku nieuzasadnionego roszczenia w zakresie naprawy gwarancyjnej, koszty przesłania sprzętu do i z serwisu ponosi Klient.

WARUNKI GWARANCJI

- Serwis ma prawo odmówić wykonania naprawy gwarancyjnej w przypadku: stwierdzenia sprzeczności pomiędzy danymi wynikającymi z dokumentów a znajdującymi się na sprzęcie, dokonania napraw we własnym zakresie, zmian konstrukcyjnych sprzętu.
  - Odmowa wykonania naprawy gwarancyjnej jest równoznaczna z utratą gwarancji.
  - W przypadku braku możliwości testowana towaru przed jego zakupem (dotyczy sprzedaży na odległość), dopuszcza się możliwość zwrotu towaru w ciągu 10 dni od daty jego otrzymania (decyduje data nadania). Zwracany towar nie może nosić znamion eksploatacji, koniecznie musi zawierać wszystkie elementy, z którymi był dostarczony.
- W przypadku rezygnacji z zakupionego towaru koszt przesyłki ponosi kupujący. Do przesyłki należy dołączyć dokument zakupu oraz podać dokładne dane Nabywcy wraz z numerem konta bankowego na które zostanie zwrócona kwota równa wartości zwróconego towaru, nie później niż 21 dni roboczych od dnia dostarczenia towaru. Kwota ta jest pomniejszona o koszty wysyłki do Klienta, jeżeli koszty te zostały poniesione przez Sprzedawcę. Warunkiem koniecznym do zwrotu pieniędzy jest dostarczenie podpisanej kopii korekty dokumentu zakupu. Korektę dokumentu zakupu Klient otrzymuje po wcześniejszym kontakcie ze sprzedającym.

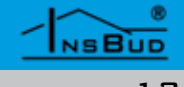

# WARUNKI GWARANCJI

"INSBUD" ul. Niepodległości 16a 32-300 Olkusz dział sprzedaży: +48 (32) 626 18 00 dział sprzedaży: +48 (32) 626 18 18 dział techniczny: +48 (32) 626 18 07 dział techniczny: +48 (32) 626 18 08 fax: +48 (32) 626 18 19 e-mail: insbud@insbud.net

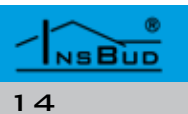